# 合同参数配置操作指引文档

、 合同参数配置审批流程

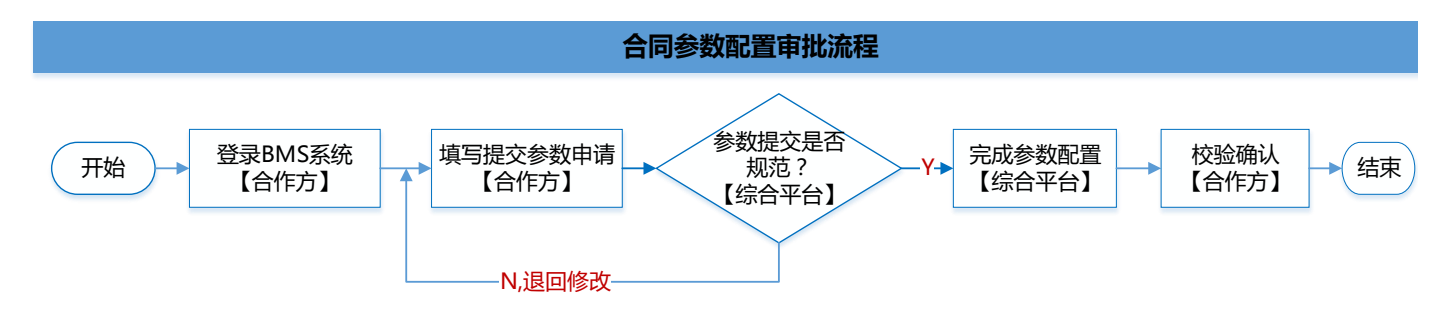

#### 二、 合同参数配置操作指引

1. 登录账号: 登录电信 BMS 自服务平台 <u>https://800.189.cn/bms/</u>(如对账号密码有疑问,可重置

密码,或在业务交流群中咨询)

2. 操作路径:进入【我的合同→申请参数配置】界面,可查看配置记录和新增参数配置;

|        | 首页   | 我的合同     | 流量红包 | 我的活动 | 我的订单  | 我的结算 | 统计报表 | 用户查询 |           |
|--------|------|----------|------|------|-------|------|------|------|-----------|
| 我的合同申请 | 参数配置 |          |      |      |       |      |      |      |           |
| 合同编号:  | ~    | 审核状态 : [ | 请选择  | V    | 申请类型: | 请选择  | Y    | Q 查询 |           |
| 查询列表   |      |          |      |      |       |      |      |      | + 申请参数配置单 |

#### 3. 新增/变更合同参数配置

- ✓ 【新增】合同录入后, 首次配置选择新增, 其中\*为必填内容;
- ✓ 【变更】只需填写要变更的参数内容,其余无需变更的参数项不用填写;
- ✓ 【重发单位说明】:用于转售的合同请选择"客户重发",详见申请页面说明。

| 申请合同参数配置 |
|----------|
|          |

| *申请类型                                       | ●新増 ○变更                                                                                                    | ^ |
|---------------------------------------------|----------------------------------------------------------------------------------------------------|---|
| 客户名称                                        | 央金所                                                                                                    |   |
| * 合同编号                                      | 请输入合同编号                                                                                                    |   |
| *联系人                                        |                                                                                                    |   |
| *联系电话                                       |                                                                                                    |   |
| * 订购方式                                      |                                                                                                    |   |
| □批量充值(注                                     | :由客户在BMS后台创建订单,批量为用户充值)                                                                                                 |   |
| □接口充值(注                                     | :调用综合平台开发运营中心API接口,实现流量实时充值到账)                                                                                          |   |
| 正式环境回调地址                                    | 选择接口充值的客户,须提供正式环境回调地址                                                                                                   | ^ |
| 正式环境出口ip                                    | 选择接口充值的客户,须提供正式环境出口IP地址,可以填写多个,使用英文分号隔开 上传批量ip                                                                          |   |
| * 重发单位                                      | ● 中国电信综合平台 ○ 客户重发                                                                                                    |   |
| 1、选"中国电信综行<br>会扣除相应的合同:<br>担。<br>2、洗"客户重发": | 合平台重发":综合平台会定期收集订购失败的号码补发流量(补发时间是周一和周四),补发成功后<br>金额。如选择此项,请贵司务必不要对订购失败的号码进行补发,如产生重复扣费将由贵司自行承<br>订购失败的号码由贵司自行处理。         | ļ |
| * 尓信山家                                      |                                                                                                    |   |
| A LUIDA                                     | 尊敬的用户,恭喜您获得#a赠送的免费流量包,包含#b手机上网流<br>量,12小时内生效,当月有效。微信关注天翼流量800,或登录流<br>量来了: http://dwz.cn/800dxzw, 30G免费流量等你领取<br>【流量来了】 |   |
| 说明#a默认为客户<br>明#a=xxxxx                      | 名称,例如天翼流量800,可根据客户需求改为非合作方名称、活动等。如需修改,请在备注框填写说                                                                          |   |
|                                             | ~                                                                                                    |   |
| 奋注                                          |                                                                                                    | ~ |
|                                             | 存至草稿 提交审核 关闭                                                                                                    |   |

### 4. 查看审核结果

## ✓ 参数申请如审核通过的,可测试确认;如退回则修改后再重新提交审核。

查询列表

| 客户名称 | 合同编号           | 授权金额(元)   | 联系人 | 联系电话 | 订购方式 | 重发单位 | 申请时间                   | 申请状态 | 申请类型 | 备注 | 处理结果                                  | 操作 |
|------|----------------|-----------|-----|------|------|------|------------------------|------|------|----|---------------------------------------|----|
| 世( ) | J0246<br>CGN0B | 110000.00 | -   | -    | -    | -    | 2017-08-14<br>13:00:17 | 已处理  | 变更   | -  | 已变更, 请测试<br>确认, 如有疑问<br>及时反馈, 谢<br>谢! | 查看 |

 $\times$